# Manuel DELTA IE pour les déclarants DTI

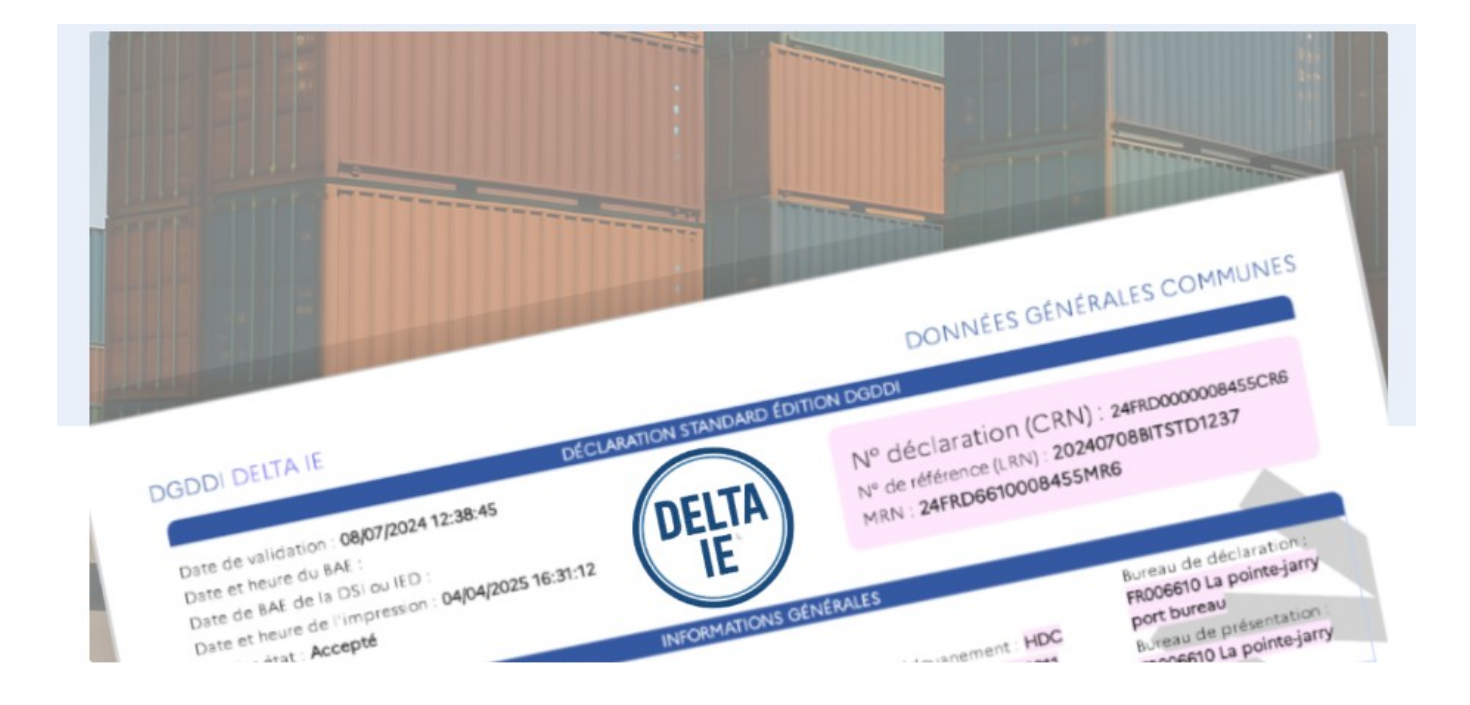

# Introduction

Le présent manuel s'adresse aux opérateurs déposant des déclarations dans DELTA IE en DTI (Direct Trader Interface - service en ligne douane.gouv). DELTA IE concerne tous les opérateurs réalisant des opérations d'importation.

Ce manuel utilisateur correspond aux écrans de la V1.1.2 livrée le 29 avril 2025.

Des améliorations du fonctionnement et de l'ergonomie des écrans sont susceptibles d'intervenir lors de futures livraisons informatiques de DELTA IE.

Vous êtes donc invités à consulter régulièrement le site douane.gouv pour disposer du manuel dans sa version à jour.

DELTA IE est accessible via le portail internet douane.gouv.fr pour le guichet DTI ou via des échanges de messages informatiques, pour le guichet EDI (échange de données informatisées). L'applicatif est ouvert 24 heures sur 24, 7 jours sur 7.

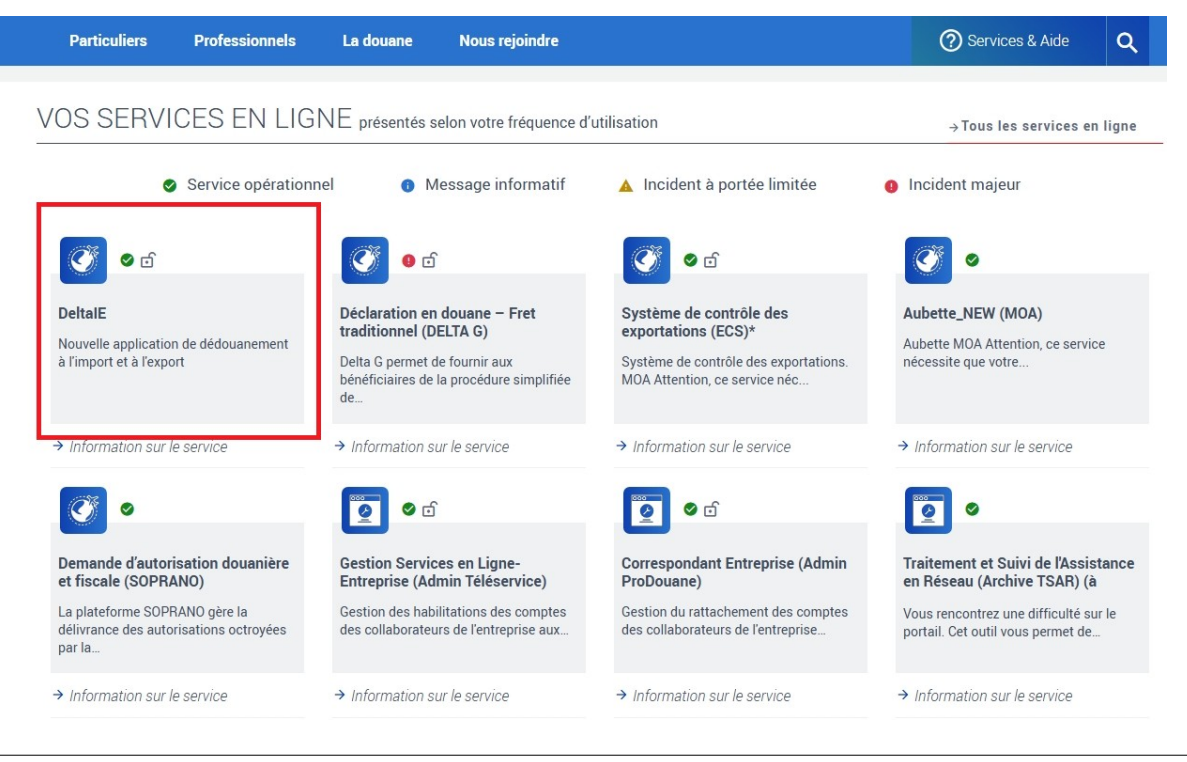

#### <u> Attention appelée</u> :

Ce document ne se substitue pas aux instructions diffusées par la DGDDI, accessibles sur le site internet douane.gouv.fr, aux pages dédiées<sup>1</sup>.

Les données essentielles de la déclaration en douane sont reprises dans ce manuel. Pour plus de précisions sur le remplissage exact des données, nous vous invitons à consulter l'instruction relative à la déclaration en douane<sup>2</sup>.

<sup>1 &</sup>lt;u>L'importation - DELTA IE : volet Import | Portail de la Direction Générale des Douanes et Droits Indirects</u> et <u>Comprendre la refonte import-export et s'y préparer | Portail de la Direction Générale des Douanes et Droits Indirects</u>

<sup>2</sup> BOD n° 7563 du 19 février 2025

# Table des matières

| I. La page d'accueil                                                                 | 4  |
|--------------------------------------------------------------------------------------|----|
| 1. Recherche rapide                                                                  | 4  |
| 2. Vos dernières déclarations                                                        | 4  |
| 3. Suivi de vos déclarations et demandes                                             | 4  |
| Compteurs                                                                            | 4  |
| Vos déclarations et demandes en cours                                                | 5  |
| Vos déclarations complémentaires (DC) attendues                                      | 6  |
| 4. Bandeau de bas de page                                                            | 7  |
| II. Déclarer                                                                         | 8  |
| 1. Introduction                                                                      | 8  |
| 2. Données générales (D)                                                             | 10 |
| 3. Données communes (GS)                                                             | 14 |
| 4. Article(s) (SI)                                                                   | 18 |
| III. Consultation d'une déclaration déposée                                          | 26 |
| 1. Les actions sur la déclaration                                                    | 26 |
| 2. Organisation de l'écran de consultation                                           | 27 |
| IV. Demander l'invalidation, la rectification, l'annulation ou la modification d'une |    |
| déclaration                                                                          | 29 |
| 1. La demande d'invalidation                                                         | 29 |
| 2. La demande de rectification                                                       | 31 |
| 3. La demande d'annulation                                                           | 32 |
| 4. La demande de modification                                                        | 32 |
| V. Rechercher                                                                        | 33 |
| 1. La recherche de déclarations                                                      | 33 |
| 2. La recherche sur les demandes                                                     | 33 |
| 3. La recherche sur les modèles                                                      | 34 |

# I. <u>La page d'accueil</u>

La page d'accueil de DELTA IE offre plusieurs informations : un récapitulatif et un accès direct à vos déclarations en cours, des informations sur l'utilisateur connecté et sur l'état des fonctionnalités de DELTA IE. Enfin, une optimisation de la recherche rapide d'une déclaration avec sa référence exacte est proposée.

### 1. <u>Recherche rapide</u>

Il est possible pour un opérateur d'effectuer une recherche rapide en page d'accueil d'une déclaration avec sa référence exacte de :

- CRN (numéro douane);
- MRN (numéro de référence maître);
- CRR (numéro de demande d'invalidation);
- CRR (numéro de demande de rectification).

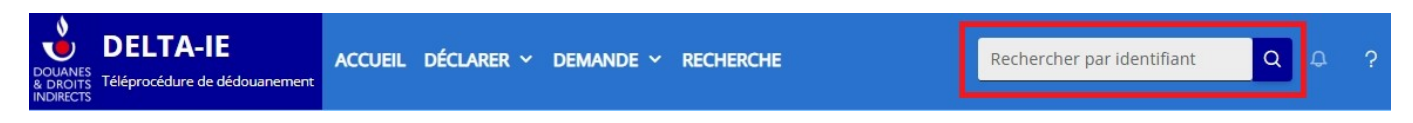

### 2. Vos dernières déclarations

Vous retrouverez dans ce tableau la liste des dernières déclarations déposées. Il vous est possible d'afficher vos déclarations déposées dans les dernières 48h, 72h ou 96h. Le bouton opermet de consulter la déclaration.

Le bouton **e** permet de dupliquer les données de la déclaration.

Le bouton Exporter CSV J permet d'exporter les éléments du tableau sous la forme d'un tableau csv.

#### Vos dernières déclarations (3)

| pleau liste vos dernières déclaration | ns déposées depuis | 96h 🗸      |                    |           |                      |                                  | Exporter CSV 🛓 |
|---------------------------------------|--------------------|------------|--------------------|-----------|----------------------|----------------------------------|----------------|
| Bureau↑↓                              | LRN↑↓              | 48h        | CRN↑↓              | Société↑↓ | Date↑↓               | Statut↑↓                         |                |
| FR590002<br>Dunkerque ferry bureau    | TAATj1             | 72h<br>96h | 25FRD0000002194CR0 |           | 24/03/2025, 20:30:30 | Anticipé                         | ¢ ©            |
| FR590002<br>Dunkerque ferry bureau    | 20250324BITD       | 51007      | 25FRD0000002184CR3 |           | 24/03/2025, 10:05:10 | BAE - DS réconciliée             | ₿ ⊚            |
| FR590002<br>Dunkerque ferry bureau    | 20250324BITD       | C1043      | 25FRD0000002185CR8 |           | 24/03/2025, 10:45:30 | BAE - Déclaration complémentaire | ₽ ⊚            |

### 3. Suivi de vos déclarations et demandes

#### > Compteurs

Un premier tableau récapitule les éléments sous forme de compteurs :

• en attente EDOP: les déclarations en attente d'un retour sur les documents d'ordre public via GUN;

- expiration proche : les déclarations anticipées en attente de notification de présentation (6 jours avant l'expiration du délai) et les déclarations simplifiées en attente du dépôt d'une déclaration complémentaire (2 jours avant l'expiration du délai de réconciliation);
- anticipé Brexit : les déclarations anticipées ayant reçu la notification d'embarquement par le SI-Brexit et attente de notification de présentation ;
- attente Crédit : les déclarations dont le statut est « crédit insuffisant » ;
- contingent critique : les déclarations simplifiées ayant reçu la notification « contingent critique ». Dans ce cas, l'opérateur doit déposer dans la journée ou le lendemain la déclaration complémentaire.

| 0                  | 0                                    | 17                | 7                | 0                      |
|--------------------|--------------------------------------|-------------------|------------------|------------------------|
| En attente EDOP $$ | Expiration proche $ \smallsetminus $ | Anticipé BREXIT 🗸 | Attente Crédit 🗸 | Contingent critique $$ |

#### Vos déclarations et demandes en cours

Ce tableau reprend toutes les demandes et déclarations déposées par bureau de déclaration et par relation de dédouanement.

Il est possible de rafraîchir la page avec le bouton 🖒 et d'exporter les données du tableau sous format csv à l'aide de l'icône 👔

Enfin, le tri des colonnes est possible à l'aide des flèches 1.

| Vos déclarations et demandes en cours ( 132 )<br>Dernière mise à jour des compteurs : 26/03/2025, 11:28:41 |                                      |                |                                                                                                    |  |  |  |  |  |  |
|----------------------------------------------------------------------------------------------------|--------------------------------------|----------------|----------------------------------------------------------------------------------------------------|--|--|--|--|--|--|
|                                                                                                    |                                      |                | د 🖒 🕹                                                                                                    |  |  |  |  |  |  |
| N° Relation dédouanement î↓                                                                                | Bureau↑↓                             | Société↑↓      | Compteur des déclaration(s) et demande(s) ↑↓                                                                                      |  |  |  |  |  |  |
| 00003069                                                                                                   | FR620001 - Calais port tunnel bureau |                | MODIFICATION (2) Retour DOP KO (5) Anticipé (13) BAE - Attente de DC (10) Accepté (9) Embarquement (4) Retour TRIGO KO (2)        |  |  |  |  |  |  |
| 00003064                                                                                                   | FR000690 - Brest bureau              |                | Demande de rectification (1) Palement au comptant (2) Accepté (10) Retour DOP KO (4)<br>BAE - Attente de DC (5)                   |  |  |  |  |  |  |
| 00003068                                                                                                   | FR000720 - Caen bureau               |                | Embarquement (4) Antikipé (1) Palement au comptant (6) Retour TRIGO KO (1) Crédit en attente (2)<br>Retour DOP KO (5) Accepté (5) |  |  |  |  |  |  |
| 00003070                                                                                                   | FR590002 - Dunkerque ferry bureau    |                | Embarquement (9) Crédit en attente (5) Anticipé (11) Accepté (5) BAE - Attente de DC (12)                                         |  |  |  |  |  |  |
| 00003071                                                                                                   | FR005350 - Lesquin bureau            |                | Accepté (1)                                                                                                    |  |  |  |  |  |  |
|                                                                                                    | « < <b>1</b>                         | > >> 1/5 sur 5 | 5 🗸                                                                                                    |  |  |  |  |  |  |

Lorsque vous cliquez sur une des cartouches dans la colonne compteurs, un tableau s'ouvre reprenant la liste des déclarations concernées.

| Liste des dé | clarations   |                      |                      |                   |             |        |                           |                      | × |
|--------------|--------------|----------------------|----------------------|-------------------|-------------|--------|---------------------------|----------------------|---|
| Flux ↑↓      | Procédure ↑↓ | LRN↑↓                | Type↑↓               | État↑↓            | DECO↑↓      | EORI↑↓ | Bureau de présentation †↓ | Date↑↓               |   |
| IMPORT       | CARGO        | FIN3testmantis79797b | Déclaration standard | Crédit en attente | 00003068    |        | Caen bureau               | 26/11/2024, 16:48:06 | 0 |
| IMPORT       | CARGO        | FIN3V100J39          | Déclaration standard | Crédit en attente | 00003068    |        | Caen bureau               | 28/11/2024, 16:19:22 | 0 |
|              |              |                      | ~                    | <b>1</b> > >>     | 1 / 2 sur 2 | 10 🗸   |                           |                      |   |

### Vos déclarations complémentaires (DC) attendues

Toutes les déclarations simplifiées en attente de déclarations complémentaires sont listées dans ce tableau.

La date limite de dépôt de la DC est indiqué dans la colonne « période de dépôt de DC ». Sous cette date s'affiche en rouge une annotation à partir du 2<sup>e</sup> jour avant la fin du délai (ex : expire dans 2 jours).

| l° de relation de dédouanement î↓ | Bureau↑↓                           | Société↑↓ | MRN↑↓              | N° CDN ↑↓ | Période de dépôt de DC <sup>1</sup> |           |
|-----------------------------------|------------------------------------|-----------|--------------------|-----------|-------------------------------------|-----------|
| 00003064                          | FR000690<br>Brest bureau           |           | 24FRD0690013339MR4 | ATZT      | 12/09/2026, 14:50:06                | Déposer l |
| 00003064                          | FR000690<br>Brest bureau           |           | 24FRD0690014279MR1 | ATZT      | 25/09/2026, 14:29:30                | Déposer   |
| 00003064                          | FR000690<br>Brest bureau           |           | 24FRD0690014284MR6 | ATZT      | 25/09/2026, 14:32:48                | Déposer   |
| 00003070                          | FR590002<br>Dunkerque ferry bureau |           | 25FRD0002001431MR8 | ATMZ      | 10/04/2025, 23:59:59                | Déposer   |
| 00003070                          | FR590002                           |           | 25FRD0002001465MR8 | ATMZ      | 10/04/2025, 23:59:59                | Déposer   |

Lorsque vous cliquez sur le bouton « déposer la DC », vous accédez directement à la page déclarer. Automatiquement, les données servies dans la déclaration simplifiée sont reprises et vous ne devez remplir que les champs supplémentaires.

| DOUANES<br>& DROITS<br>INDIRECTS | <b>DELTA-IE</b><br>Téléprocédure de dédouanement | ACCUEIL D | éclarer ~ Demand             | e 🛩 Recherche                  |       |                       | Rech                   | ercher par identifiant | Q 🗘           | ?        | 2 | ·                 |
|----------------------------------|--------------------------------------------------|-----------|------------------------------|--------------------------------|-------|-----------------------|------------------------|------------------------|---------------|----------|---|-------------------|
|                                  |                                                  |           |                              |                                |       |                       |                        |                        |               |          |   | ÷                 |
|                                  | Importation                                      |           |                              |                                |       | Déclarer a posteriori | Simuler la liquidation | Brouillon(s) 1 🗸 🗸     | Modèle(s) 🧿 🗸 | Json     | ~ | Valider ma saisie |
|                                  | Données générales (D)                            | Données   | communes (GS) N°1            | Article(s) (SI) - GS N°1       |       |                       |                        |                        |               |          |   |                   |
|                                  |                                                  |           | Les champs ou les sections s | uivis d'un * sont obligatoires |       |                       |                        |                        |               |          |   | 1                 |
|                                  | Données générales (D)<br>Identification *        | )         | Identification *             |                                |       |                       |                        |                        |               |          |   |                   |
|                                  | Opération d'importation *                        | •         |                              |                                |       |                       |                        |                        |               |          |   |                   |
|                                  | Autorisation(s)                                  |           | 00003988                     |                                |       | ~                     |                        |                        |               |          |   |                   |
|                                  | Bureau(x) *                                      |           | Garantie(s) asso             | ociée(s) à l'identific         | ation | *                     |                        |                        |               |          |   |                   |
|                                  | Importateur *                                    |           |                              |                                |       |                       |                        |                        |               |          |   |                   |
|                                  | Déclarant                                        |           | Choix du type de gara        | antie                          |       | ~                     |                        |                        |               |          |   |                   |
|                                  | Personnes                                        |           |                              |                                |       |                       |                        |                        |               |          |   |                   |
|                                  | Représentant                                     |           | Selectionner un crédi        | t                              |       | $\sim$                |                        |                        |               |          |   |                   |
|                                  | Garantie(s)                                      |           |                              |                                |       |                       |                        |                        |               |          |   |                   |
|                                  | Report(s) de paiement                            |           | Opération d'im               | portation *                    |       |                       |                        |                        |               |          |   |                   |
|                                  |                                                  |           |                              |                                |       |                       |                        |                        |               | <u> </u> |   |                   |

# 4. Bandeau de bas de page

Deux liens vers des pages d'aide sont présents dans ce bandeau :

- Lexique qui redirige vers une page douane.gouv explicitant des termes ;

- *Rita* qui redirige vers le référentiel intégré du tarif automatisé permettant de visualiser la réglementation applicable au dédouanement.

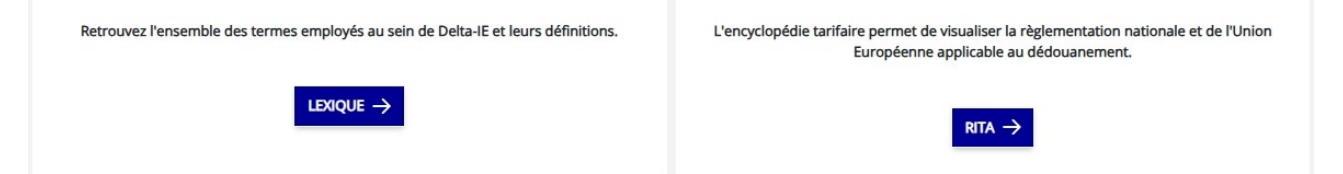

# II. <u>Déclarer</u>

Dans cette partie, seule la déclaration d'importation sera présentée.

#### Attention appelée

Pour tous les cas particuliers, se référer à l'instruction sur la déclaration en douane (BOD nº 7563 du 19 février 2025).

#### 1. Introduction

Les déclarations en douane sont communiquées au bureau de douane au moyen de l'applicatif DELTA IE via les guichets DTI ou EDI.

La déclaration en douane se divise en 3 niveaux :

- <u>Niveau D</u> (données générales du niveau de la déclaration) : contient des informations qui s'appliquent à l'ensemble de la déclaration ;
- <u>Niveau GS</u> (données communes à l'envoi) : contient toutes les informations relatives aux marchandises qui font l'objet de la déclaration en douane. Les informations à ce niveau s'appliquent à chaque article de marchandise.
- <u>Niveau SI</u> (données article) : contient toutes les informations détaillées sur un seul article.

#### Attention appelée

Les éléments saisis au niveau GS sont valables pour tous les articles. Ils ne sont donc pas à ressaisir au niveau SI. Un blocage est prévu, ne permettant pas de saisir deux fois exactement la même information dans une donnée à la fois au niveau GS et au niveau SI.

Par exemple, si certains documents d'accompagnement sont identiques pour les articles, ils seront à indiquer au niveau GS. Les documents spécifiques à chaque article seront à ajouter, au niveau article, pour chacun d'entre eux.

#### Attention appelée

Toutes les rubriques suivies d'un astérisque (\*) doivent obligatoirement être remplies. Toutes les rubriques suivies d'un plus (+) doivent obligatoirement être remplies soit au niveau commun soit dans chaque article.

Glossaire des boutons et fonctions récurrentes sur DELTA IE :

 $\bigcirc$  : aide à la saisie en cliquant sur la loupe ;

- menu déroulant avec des données pré-sélectionnées ;
- + : ajout d'une donnée ;
- > : déplier un menu en accordéon pour faire apparaître des données ;

🧷 : modifier les données déjà présentes ;

- 💼 : supprimer une donnée (ou l'ensemble de la ligne) ;
- ↑ : remonter en haut de la page ;
- $\equiv$  : menu rapide.

Le bouton « Déclarer » permet de déposer, soit une déclaration d'importation, soit une déclaration d'exportation.

| DOUANES<br>& DROITS<br>INDIRECTS | DELTA-IE<br>Téléprocédure de dédouanement | ACCUEIL | déclarer 🗸 | Demande ~ | RECHERCHE |
|----------------------------------|-------------------------------------------|---------|------------|-----------|-----------|
|                                  | 1 Accueil / Déclaration                   |         | -와 Import  |           |           |
|                                  | Importation                               |         | 🕒 Export   |           |           |

Menu rapide :

Lors du dépôt d'une déclaration, un menu rapide apparaît sur le côté gauche de l'écran. En sélectionnant une ligne, l'écran s'affiche sur la donnée sélectionnée.

Ce menu rapide est présent sur l'onglet « Données générales (D) », « Données communes (GS) » et sur la pop up « ajouter un article ».

| Importation               |                           |                                              |
|---------------------------|---------------------------|----------------------------------------------|
| Données générales (D)     | Données communes (GS) Nº1 | Article(s) (SI) - GS N°1                     |
| Données générales (D)     | Personne à cont<br>Nom *  | acter *                                      |
| Identification *          | John Smith                |                                              |
| Opération d'importation * | john.smith@dou            | uane.gouv.finances.fr                        |
| Autorisation(s)           | Adresse e-mail *          |                                              |
| Bureau(x) <b>*</b>        | Autres inte               | rvenants                                     |
| Importateur *             |                           |                                              |
| Déclarant                 | Numéro d'identifica       | ation de la personne fournissant la garantie |
| Personnes                 | Deprésents                |                                              |
| Représentant              | Representa                | ar i c                                       |
| Garantie(s)               | Numéro d'identifica       | ation                                        |
| Unité monétaire           | - Personne à cont         | artar                                        |
| Report(s) de paiement     | r ersonne a cond          |                                              |
|                           | Nom                       |                                              |
|                           | Adresse e-mail            |                                              |

Une fois la déclaration « importation » sélectionnée, plusieurs options sont possibles au-dessous de l'écran de saisie de votre déclaration.

| û / Accueil / Déclaration |                           |                      |                        |                  |               |        | ÷                 |
|---------------------------|---------------------------|----------------------|------------------------|------------------|---------------|--------|-------------------|
| Importation               | D                         | éclarer a posteriori | Simuler la liquidation | Brouillon(s) 🕕 🗸 | Modèle(s) 0 🗸 | Json 🗸 | Valider ma saisie |
| Données générales (D)     | Données communes (GS) N°1 | Article(s) (S        | l) - GS N°1            |                  |               |        |                   |

<u>Déclarer a posteriori</u> : permet de déposer une déclaration lorsque le délai de dépôt d'une déclaration complémentaire est échu.

Simuler la liquidation : permet, en cours de déclaration, de simuler la liquidation.

<u>Brouillon</u> : ouvre un menu reprenant l'ensemble des brouillons enregistrés sur votre compte. Le bouton repris sur cette fenêtre permet de charger un brouillon et de rependre la déclaration initiée. Les déclarations en cours s'enregistrent automatiquement sur votre compte, une fois que le LRN et l'EORI sont complétés.

<u>Modèle</u> : ouvre un menu reprenant l'ensemble des modèles enregistrés sur votre compte. Le bouton  $\checkmark$  permet de charger le modèle. Les cellules sont pré-remplies et sont modifiables.

<u>Ison</u> : exporter les données reprises dans la déclaration, sous format JSON. Cette option est utile en cas de communication via le service en ligne OLGA pour signaler un blocage, pour joindre les données de la déclaration en PJ.

Valider ma saisie : valide la déclaration.

### 2. Données générales (D)

| Données générales (D)     | Données communes (GS) N°1 | Article(s) (SI) - GS N°1               |              |
|---------------------------|---------------------------|----------------------------------------|--------------|
|                           | Les champs ou les se      | ctions suivis d'un * sont obligatoires |              |
| Données générales (D)     | Liberation and            |                                        |              |
| Identification *          | Identificatio             | n *                                    |              |
| Opération d'importation * | 00003989                  |                                        | ~            |
| Autorisation(s)           |                           |                                        |              |
| Bureau(x) *               | Garantie(s)               | associée(s) à l'ident                  | tification * |
| Importateur *             |                           |                                        |              |
| Déclarant                 | Choix du type o           | le garantie                            | ~            |
| Personnes                 |                           |                                        |              |
| Représentant              | Selectionner ur           | rédit                                  | ~            |
| Garantie(s)               | On function               | dlinen entetien <b>t</b>               |              |
| Report(s) de paiement     | Operation                 | importation *                          |              |
|                           |                           |                                        |              |

<u>Identification</u> : première donnée à remplir. Un menu déroulant reprenant la/les relation(s) DECO rattachée(s) à votre compte est(sont) sélectionnable(s). La sélection d'une relation entraîne la complétion automatique de certaines données qui ne pourront pas être modifiées (bureau de déclaration, bureau de présentation...).

#### Attention appelée

L'absence de saisie de cette donnée empêche la complétion des autres données et l'accès aux deux autres volets de la déclaration (GS et SI).

<u>Garantie(s) associée(s) à l'identification</u>: un menu déroulant permet de choisir le type de garantie. Pour la sélection du crédit, un choix se fait entre un « crédit dette née » ou « crédit des autres dettes ». Les crédits sont automatiquement liés à la relation DECO précédemment sélectionnées.

| Opération         | d'importation *    |                     | Type déclaration supplémentaire <b>*</b> |   |
|-------------------|--------------------|---------------------|------------------------------------------|---|
| Type de déclarat  | ion 🔘 IM 🔵 CO      |                     | A                                        | Q |
| LRN (numéro de ré | férence interne) * |                     | Langue *                                 |   |
| TEST123           |                    |                     | FR                                       | Q |
|                   |                    |                     |                                          |   |
| Autorisatio       | on(s)              |                     |                                          |   |
| N°                | Туре               | Numéro de référence | Titulaire de l'autorisation              |   |
|                   |                    |                     | Aucune donnée                            |   |
|                   |                    |                     | «< < > >>>                               |   |
|                   |                    |                     |                                          | + |

#### **Opération d'importation :**

> Type de déclaration : choix entre IM ou CO.

> Type de déclaration supplémentaires : cette donnée doit être complétée avec l'aide à la saisie. Le choix du type de déclaration peut entraîner la suppression/l'apparition automatique de certains champs (déclarations simplifiées).

> LRN (numéro de référence interne) : Le LRN doit être un numéro unique, au choix libre de l'opérateur. Les caractères spéciaux sont interdits, seuls les lettres et les chiffres sont autorisés, dans la limite de 22 caractères alphanumériques.

> Langue : aide à la saisie possible. Pour une déclaration déposée dans DELTA IE, indiquer « FR ».

#### <u>Autorisation(s)</u> :

Facultatif. Il est possible d'ajouter plusieurs autorisations.

#### Attention appelée

Dans l'attente d'une interconnexion avec le système européen de gestion des autorisations, le numéro EORI SIRET du déclarant doit être repris en référence des autorisations de dédouanement simplifiée (code « C512 » à indiquer).

| Bureaux *                                                                                              | Bureau de douane de présentation + |   |  |  |  |  |  |  |
|----------------------------------------------------------------------------------------------------|------------------------------------|---|--|--|--|--|--|--|
| FR003030 Q                                                                                             | FR005350                           | Q |  |  |  |  |  |  |
| Bureaux de douane d'apurement (à ne servir qu'en cas de demande de régime particulier sur déclaration) |                                    |   |  |  |  |  |  |  |

<u>Bureaux</u> :

> Bureau de déclaration : ce champ est automatiquement complété lorsque la DECO (champ identification) est remplie.

> Bureau de présentation : ce champ est automatiquement complété en hors dédouanement centralisé national (DCN) et reste à compléter manuellement en cas de DCN ou dédouanement centralisé communautaire (DCC).

> Bureau de douane d'apurement : Ce groupe de données est à renseigner uniquement lors du placement de marchandises sous un régime particulier sur la base d'une déclaration en douane. À l'instar de cette donnée, toutes les données avec la précision « à ne servir qu'en cas de demande de régime particulier sur déclaration », ne sont à saisir que pour une déclaration avec un régime particulier sans autorisation préalable.

<u>Importateur</u> : il est nécessaire de compléter soit le numéro d'identification (EORI SIREN), soit l'ensemble des autres informations, à savoir Nom et Adresse.

| Importateur *                            |                       |
|------------------------------------------|-----------------------|
|                                          | Nom                   |
| Numéro d'identification                  |                       |
| Adresse                                  |                       |
| Numero et rue                            | Code postal           |
|                                          |                       |
|                                          | FR Q                  |
| Ville                                    | Pays                  |
| Déclarant *<br>Numéro d'identification * |                       |
|                                          | Nom                   |
| — Adresse —                              |                       |
| Numéro et rue                            | Code postal           |
| Vile                                     | Pays                  |
| Personne à contacter *                   |                       |
| Nom *                                    | Numéro de téléphone * |
| John Smith                               | 0102030405            |
| john.smith@douane.gouv.finances.fr       |                       |

#### Adresse e-mail \*

#### **Déclarant** :

> Numéro d'identification (EORI SIREN) est nécessaire, nom et adresse sont facultatifs.

> Personne à contacter : Les informations enregistrées dans ce groupe de données sont uniquement à des fins de communication. Aucune responsabilité légale n'existe sur la personne de contact spécifique. Une adresse mail ou un téléphone fonctionnels sont acceptés.

#### Autres intervenants

| Numéro d'identification de la personne fournissant la garantie | Numéro d'identification de la personne payant les droits de douanes |
|----------------------------------------------------------------|---------------------------------------------------------------------|
| Représentant                                                   |                                                                     |
| Numéro d'identification                                        | Code du statut du représentant                                      |
| — Personne à contacter                                         |                                                                     |
| Nom                                                            | Numéro de téléphone                                                 |
| Adresse e-mail                                                 |                                                                     |

#### Autres intervenants : données facultatives.

<u>Représentant</u> : donnée à servir uniquement en cas de représentation directe, avec un code de statut de représentant égal à 2.

<u>Garantie(s)</u> : pour développer la donnée, sélectionner le bouton v

| Ca  | rar | tio | (-) |  |
|-----|-----|-----|-----|--|
| Gdl | d   | iue | 151 |  |

|        |    |                   |                       |                    | 1                   |                              |              | 0                           | 0                  |
|--------|----|-------------------|-----------------------|--------------------|---------------------|------------------------------|--------------|-----------------------------|--------------------|
|        |    |                   |                       |                    | Référence           | ces de garantie              |              |                             |                    |
|        | N° | GRN               | DCC Code pays         | Devise             | Montant à couvrir   | Bureau de douane de garantie | Code d'accès | Autre référence de garantie |                    |
| $\Box$ | 1  | 00DNATMZ000000000 |                       | EUR                |                     |                              | · · · · ·    |                             | 0                  |
| 0      | 2  | 00DAATZZ000000000 |                       | EUR                |                     |                              |              |                             | 10                 |
|        |    |                   |                       |                    | C                   | +                            |              |                             |                    |
|        |    |                   | cliquer p<br>numéro d | our ajo<br>de gara | uter un < <<br>ntie | <b>1</b> > >>                |              | permet de m<br>les données  | odifier<br>saisies |

Le numéro CREG est à renseigner au sein de cette donnée avec le format suivant :

> 00DN[ n° CREG ]000000000 : pour le crédit des dettes nées (CDN)

> 00DA[ n° CREG ]000000000 : pour le crédit des autres dettes (CAD).

Un seul type de garantie est saisissable. Pour ajouter ce type de garantie, sélectionner la flèche en bas à droite.

Plusieurs numéros de garantie (GRN) sont saisissables sur une même déclaration (notamment en cas de régime particulier). Pour ajouter un GRN, sélectionner la flèche sous le type de garantie souhaitée.

La devise EUR doit toujours être complétée dans ce champ.

La donnée « 0 » peut être considérée comme valide pour le champ « Montant à couvrir ».

La donnée code d'accès n'est pas à remplir.

| Unité monétaire       |                    |                    |                 |   |
|-----------------------|--------------------|--------------------|-----------------|---|
| EUR                   |                    | Q                  |                 |   |
| Report(s) de paiement |                    |                    |                 |   |
| N°                    | Report de paiement |                    | DCC - Code pays |   |
| 1                     |                    |                    |                 |   |
|                       |                    | «< < <b>1</b> > »» |                 |   |
|                       |                    |                    |                 | + |

<u>Unité monétaire</u> : complétée automatiquement avec la donnée « EUR » pour toutes les déclarations déposées dans DELTA IE pour du dédouanement national.

<u>Report(s) de paiement</u> : Ce groupe de données est obligatoire dans le cas d'une déclaration simplifiée.

Ce groupe de données est à servir en cas de déclaration standard lorsque l'opérateur souhaite faire du report de paiement.

L'absence de complétion de ce groupe de données entraîne le paiement au comptant de la déclaration.

# 3. Données communes (GS)

Les données de cette partie s'appliquent à l'ensemble des articles.

| Les champs ou les sections suivis d'un * sont obligatoires<br>Les champs ou les sections suivis d'un + sont obligatoires soit au niveau commun soit dans chaque article |   |                    |   |  |  |  |  |  |
|----------------------------------------------------------------------------------------------------|---|--------------------|---|--|--|--|--|--|
| Nature de la transaction +                                                                                                    |   |                    |   |  |  |  |  |  |
| 11                                                                                                    | Q | Date d'acceptation | ₿ |  |  |  |  |  |
| Montant total facturé                                                                                                    |   | EUR                | Q |  |  |  |  |  |
|                                                                                                    |   | Devise facture     |   |  |  |  |  |  |
| Taux de change                                                                                                    |   |                    |   |  |  |  |  |  |

Nature de la transaction : cette donnée peut être complétée avec l'aide à la saisie afin d'indiquer la nature de la transaction.

Date d'acceptation : cette donnée doit être complétée lors des déclarations :

- d'inscription dans les écritures du déclarant (IED) ;

- de reprise. La saisie est faite si la déclaration de reprise est faite via le bouton « déclaration à posteriori ».

Montant total facturé : cette donnée est calculée par le système et donc à ne pas servir.

<u>Devise facture</u> : la devise est la même pour tous les articles de la déclaration et doit être identique à la devise des ajouts et déduction.

<u>Taux de change</u> : à saisir si le taux contractuel est différent du taux conventionnel. Par défaut, le système opère le calcul automatiquement (taux Banque de France).

<u>Autres acteurs de la chaîne logistique</u> : données facultatives. Dans le cas spécifique des *cargo community systems* (CCS), cette donnée permet d'indiquer la référence logistique de la marchandise. Elle doit être précédée du rôle « FW » (transitaire). Ex : rôle : « FW » suivi de la référence logistique du CCS.

<u>Exportateur</u> : il est nécessaire de compléter, soit le numéro d'identification (EORI SIREN), soit l'ensemble des autres informations, à savoir Nom et Adresse.

| Exportateur +           |             |
|-------------------------|-------------|
| Numéro d'identification | Nom         |
| - Adresse               |             |
| Numéro et rue           | Code postal |
| Ville                   | Pays        |
|                         |             |
| Acheteur                |             |
| Numéro d'identification | Nom         |
| Adresse                 |             |
| Numéro et rue           | Code postal |
| Ville                   | Pays Q      |
|                         |             |
| Vendeur                 |             |
| Destinataire            |             |

<u>Acheteur</u> : donnée facultative. Si servie, il est nécessaire de compléter soit le numéro d'identification (EORI SIREN), soit l'ensemble des autres informations, à savoir Nom et Adresse. Pour développer la donnée, sélectionner le bouton .

<u>Vendeur</u> : donnée facultative. Si servie, il est nécessaire de compléter soit le numéro d'identification (EORI SIREN), soit l'ensemble des autres informations, à savoir Nom et Adresse. Pour développer la donnée, sélectionner le bouton

<u>Destinataire</u> : donnée facultative. Si servie, il est nécessaire de compléter soit le numéro d'identification (EORI SIREN), soit l'ensemble des autres informations, à savoir Nom et Adresse. Pour développer la donnée, sélectionner le bouton

#### <u>Condition de livraison</u> :

> Incoterm : indiquer l'un des incoterms internationaux (3 caractères alphabétiques) complété, le cas échéant, soit du LOCODE-ONU, soit du pays et du lieu indiqués dans le contrat de transport.

> Texte : la saisie de cette donnée « Texte » est obligatoire si le code INCOTERM « XXX » est servi, pour préciser les conditions énoncées dans le contrat.

Pays d'expédition : indiquer le pays d'expédition.

Destination : indiquer le pays et la région de destination de la marchandise.

Entrepôt : à ne servir qu'en cas de déclaration de placement ou d'apurement sous le régime de l'entrepôt.

<u>Régime particulier sur déclaration</u>: Pour les champs indiqués « à ne compléter qu'en cas de demande de régime particulier sur déclaration », il convient d'ouvrir le volet pour compléter les données, le cas échéant.

|                                               |                                                                          |                                |                            |                     |                  |               |        | _                 |
|-----------------------------------------------|--------------------------------------------------------------------------|--------------------------------|----------------------------|---------------------|------------------|---------------|--------|-------------------|
| Importation                                   |                                                                          |                                | Déclarer a posteriori Simo | uler la liquidation | Brouillon(s) 🜖 🗸 | Modèle(s) 🛈 🗸 | json 🗸 | Valider ma saisie |
| Données générales (D) Données communes (G     | 55) N°1 Article(s) (SI) - GS N°1                                         |                                |                            |                     |                  |               |        |                   |
|                                               | << < Donnée comm                                                         | une n°1 sur 1 > 🚿              |                            |                     |                  |               |        |                   |
| Données communes (GS)                         | Kegion de destination                                                    | ULL - Lode pays                |                            |                     |                  | <u>ч</u>      |        |                   |
| Acteur(s)                                     |                                                                          |                                |                            |                     |                  |               |        |                   |
| Conditions de livraison *                     | Entrepot                                                                 |                                |                            |                     |                  |               |        |                   |
| Pays d'expédition                             | Туре                                                                     | Q Identification de l'entrepôt |                            |                     |                  |               |        |                   |
| Entrepôt                                      |                                                                          |                                |                            |                     |                  | _             | _      |                   |
| Document(s)<br>Référence(s) complémentaire(s) | Premier lieu de perfectionnement, de transformation o                    | u d'utilisation                |                            |                     |                  |               |        |                   |
| Mention(s) spéciale(s) *                      | A ne servir qu'en cas de demande de régime particulier sur déclaration   |                                |                            |                     |                  |               |        |                   |
| Élément(s) de liquidation                     |                                                                          |                                |                            |                     |                  |               |        |                   |
| Transport                                     | À ne servir qu'en cas de demande de régime particulier sur déclaration   |                                |                            |                     |                  |               |        |                   |
|                                               |                                                                          |                                |                            |                     |                  |               |        |                   |
|                                               | Indicateur                                                               | Q Durée                        |                            |                     |                  |               |        |                   |
|                                               |                                                                          |                                |                            |                     |                  | _             |        |                   |
|                                               | Texte libre: 500 caractères restants                                     |                                |                            |                     |                  |               |        |                   |
|                                               |                                                                          |                                |                            |                     |                  | 11.           |        |                   |
|                                               | •                                                                        |                                |                            |                     |                  |               |        |                   |
|                                               | Délai d'apurement                                                        |                                |                            |                     |                  |               |        |                   |
|                                               | he servir qu'en cas de demande de régime particulier sur déclaration     |                                |                            |                     |                  |               |        |                   |
|                                               | Détail des activités envisagées                                          |                                |                            |                     |                  |               |        |                   |
|                                               | (À ne servir qu'en cas de demande de régime particulier sur déclaration) |                                |                            |                     |                  |               |        |                   |
|                                               |                                                                          |                                |                            |                     |                  |               | _      |                   |

<u>Document précédent</u> : indiquer le type et la référence de la déclaration sommaire d'entrée (ENS), de la déclaration de dépôt temporaire ou de la déclaration de transit. Dans le cas des déclarations complémentaires, indiquer le numéro MRN de la déclaration simplifiée associée.

<u>Document d'accompagnement</u> : indiquer les documents, certificats et autorisations produits à l'appui de la déclaration. Ex : les factures commerciales, les certificats d'origine.

Certains documents sont à saisir uniquement au niveau de l'article et non au niveau général de la déclaration.

| Importation                    |                  |          |                                   |               |                          |                                   | Déclarer a posteriori Simuler la liquidation | Brouillon(s) 0 🗸 | Modèle(s) 0 🗸 | Json 🗸 | Valider ma saisie |
|--------------------------------|------------------|----------|-----------------------------------|---------------|--------------------------|-----------------------------------|----------------------------------------------|------------------|---------------|--------|-------------------|
| Données générales (D) Dor      | nnées communes ( | (GS) N°1 | Article(s) (SI) - GS N°1          |               |                          |                                   |                                              |                  |               |        |                   |
|                                |                  |          |                                   | ~~ <          | Donnée commune nº1 sur 1 | >                                 |                                              |                  |               |        |                   |
| Données communes (GS)          |                  |          |                                   |               |                          |                                   |                                              | _                |               |        | , <u> </u>        |
| Acteur(s)                      |                  | Référ    | ence(s) complémentair             | e(s)          |                          |                                   |                                              |                  |               |        |                   |
| Conditions de livraison *      |                  | N°       | Туре                              |               | DCC - Code               |                                   | Numéro de référence                          |                  |               |        |                   |
| Pays d'expédition              |                  | 1        | 1DEC                              |               |                          |                                   | 00002628                                     |                  |               |        | Đ                 |
| Entrepôt                       |                  |          |                                   |               |                          |                                   |                                              |                  |               |        |                   |
| Document(s)                    | L                |          |                                   |               |                          | « ( <b>1</b> ) »                  |                                              |                  |               |        | _                 |
| Référence(s) complémentaire(s) | -                |          |                                   |               |                          |                                   |                                              |                  |               |        | +                 |
| Mention(s) spéciale(s) *       |                  |          | · · · · · · · · · · · · · · · · · |               |                          |                                   |                                              |                  |               |        |                   |
| Élément(s) de liquidation      |                  | went     | ion(s) speciale(s) *              |               |                          |                                   |                                              |                  |               |        |                   |
| Transport                      |                  | N°       | Code                              | DCC-code pays |                          |                                   | Texte libre                                  |                  |               |        |                   |
|                                |                  |          |                                   |               |                          | Aucune donnée                     |                                              |                  |               |        |                   |
|                                |                  |          |                                   |               |                          | $\langle \langle \rangle \rangle$ |                                              |                  |               |        |                   |
|                                |                  |          |                                   |               |                          |                                   |                                              |                  |               |        | +                 |

<u>Référence complémentaire</u>: Le type « 1DEC » et le numéro de référence de la relation DECO sont automatiquement complétés, lors de la sélection de l'identification dans la partie « données communes(GS) ».

Le code port doit être fourni au niveau du segment général (GS).

Les dispositions particulières (DTP) ainsi que le taux d'ajustement sont à saisir dans cette donnée.

Ex : un taux d'ajustement de 2 %

Type : 1AJU Référence : +002 %

<u>Mention spéciale</u> : la mention spéciale A0010 (cargo) ou A0020 (express) est obligatoire au niveau du segment général.

Certaines mentions spéciales ne peuvent être saisies qu'au niveau des données communes. Par exemple : reprise d'invalidation (F5100) ou procédure de secours (F5000 et F5200).

<u>Ajout et déduction</u> : correspond aux frais à ajouter ou déduire en fonction de l'incoterm indiqué. La devise est égale à la devise facture.

Les codes « AK », « BA », « CA » et « CZ » sont les seuls codes d'ajouts et déductions pouvant être servis aux deux niveaux (GS et SI). Tous les autres codes d'ajouts et déductions ne peuvent être servis qu'au niveau article.

<u>Référence fiscale complémentaire</u> : identification du redevable à la TVA.

FR7 + numéro d'identification de la TVA de l'assujetti ou redevable de la TVA.

<u>Transport</u> :

- > Indicateur de conteneur : utiliser le menu déroulant pour indiquer « oui » ou « non ».
- > Mode de transport intérieur : indiquer la nature du mode de transport à l'arrivée

> Mode de transport à la frontière : indiquer la nature du mode de transport avec lequel les marchandises sont entrées sur le TDU ou sur le territoire fiscal concerné.

> Masse brute totale : doit être servie si la déclaration comporte des articles qui concernent des marchandises conditionnées ensemble d'une manière qu'il est impossible de déterminer la masse brute de chaque article.

> Numéro de référence RUE : il s'agit du numéro de référence unique de l'envoi.

| Données générales (D)             | Donnée | es communes (GS) N°1                              | Article(s) (SI) - GS N°1      |   |                                                             |   |  |  |
|-----------------------------------|--------|---------------------------------------------------|-------------------------------|---|-------------------------------------------------------------|---|--|--|
|                                   |        |                                                   |                               |   |                                                             |   |  |  |
| Données communes (GS<br>Acteur(s) | 5) ^   | Transport *                                       |                               |   |                                                             |   |  |  |
| Conditions de livraison *         |        | Indicateur du conteneur *                         | Choix indicateur du conteneur | ~ |                                                             |   |  |  |
| Pays d'expédition<br>Entrepôt     | *      | Mode de transport interieur<br>Masse brute totale | Choix indicateur du conteneur |   | Mode de transport à la frontière<br>Numéro de référence RUE | Q |  |  |
|                                   |        |                                                   | Oui                           |   | ]                                                           |   |  |  |

#### Équipement de transport :

| Ajouter un équipement de transport                    | ×     |                                    |       |     |    |
|-------------------------------------------------------|-------|------------------------------------|-------|-----|----|
| Numéro du conteneur                                   |       | Indiquer le numéro du conteneur    | ainsi | aue | le |
| 123                                                   |       | numéro d'article des marchandises. |       | -1  | -  |
|                                                       |       | -                                  |       |     |    |
| Référence des marchandises                            |       |                                    |       |     |    |
| Numéro d'article de marchandises dans la déclaration* |       |                                    |       |     |    |
| 1                                                     |       |                                    |       |     |    |
|                                                       |       | -                                  |       |     |    |
| + Ajouter et continuer                                | ermer |                                    |       |     |    |

<u>Moyen de transport à l'arrivée</u> : donnée optionnelle. Il convient d'indiquer le type et l'identification du moyen de transport sur lequel les marchandises sont directement chargées lors de leur présentation en douane.

Moyen de transport actif à la frontière : Indiquer la nationalité du moyen de transport.

#### Document de transport :

| Ajouter un document de transport    | ×                                                   |
|-------------------------------------|-----------------------------------------------------|
| Type*                               | - Indiquer le type de desument et le num            |
| N271                                | de référence associé pour le document de transp     |
| Numéro de référence*                | avec lequel les marchandises ont été introduites su |
| exemple                             | TDU.                                                |
|                                     |                                                     |
| + Ajouter et continuer 🗸 Ajouter et | it fermer                                           |

## Localisation des marchandises : voici un exemple de complétion de ces champs.

| Données générales (D)     | Données communes (GS) N         | 21 Article(s) (SI) - GS N°1                                                                                                    |
|---------------------------|---------------------------------|----------------------------------------------------------------------------------------------------|
|                           |                                 | Connée commune n°1 sur 1      Sur 1     Sur 1 |
| Données communes (GS      | )^ Localisation de              | es marchandises *                                                                                                    |
| Acteur(s)                 | Type de lieu                    |                                                                                                    |
| Conditions de livraison * | A                               | Q                                                                                                    |
| Pays d'expédition         | Code d'identification           |                                                                                                    |
| Entrepôt                  | v                               | Q                                                                                                    |
| e                         | Identifiant additionnel         | LOCODE ONU                                                                                                    |
|                           |                                 |                                                                                                    |
|                           | Bureau de douane<br>Code bureau |                                                                                                    |
|                           | FR006810                        | Q                                                                                                    |

# 4. Article(s) (SI)

La page principale de l'onglet « article(s) (SI) » se présente ainsi. Le nombre d'article est repris sur la page.

| Importation                                                                                                    | Déclarer a posterio             | ri Simuler la li         | quidation        | Brouillon(s) 🜖 🗸 | Modèle(s) 🛈 🗸         | Json - | <ul> <li>Valider ma saisie</li> </ul> |
|----------------------------------------------------------------------------------------------------|---------------------------------|--------------------------|------------------|------------------|-----------------------|--------|---------------------------------------|
| Données générales (D) Données communes (GS) N°1 Article(s) (SI) - GS N°1                                                                                                    |                                 |                          |                  |                  |                       |        |                                       |
| Nombre d'articles                                                                                                    |                                 |                          |                  |                  |                       |        | + Ajouter un article                  |
| Articles de marchandises *                                                                                                    |                                 |                          |                  |                  |                       |        |                                       |
| R<br>N° Désignation commerciale s                                                                                                    | tégime Régir<br>ollicité précéo | ne Valeur<br>ent facture | Pays<br>d'origin | e Nomenclature   | Date<br>d'acceptation |        |                                       |
| 1 OUVRAGES DIVERS STVLOS ET CRAYONS À BILLE: STVLOS ET MARQUEURS À MÈCHE FEUTRE OU À AUTRES POINTES POREUSES: STVLOS À PLUME ET AUTRES STVLOS; STVLETS POUR<br>DUPLICATEURS; PORTE-MINE; PORTE-PLUME, PORTE-CRAYON ET ARTICLES SMILLARES; PARTIES (Y COMPRIS LES CAPUCIONS ET LES AGRAFES) DE CES ARTICLES, À L'EXCLUSION DE CELLES<br>DU NO 90690 STVLOS ET CARAVON ET ARTICLES SMILLARES; PARTIES (Y COMPRIS LES CAPUCIONS ET LES AGRAFES) DE CES ARTICLES, À L'EXCLUSION DE CELLES<br>DU NO 90690 STVLOS ET CARAVON ES À MELTA ENCRE L'AQUIDE À L'ANTRES PORTE-DIVENTIONE ES CAPUCIONES ET LES AGRAFES) DE CES ARTICLES, À L'EXCLUSION DE CELLES | 40 00                           | 10000                    | AU               | 9608101000       |                       | Ð      | ℓ 🖻 ⊗                                 |
| 1/1 《 〈 <b>1</b> 〉 》                                                                                                    |                                 |                          |                  |                  |                       |        |                                       |
| Le bouton + Ajouter un article permet d'ajouter un article. Une autre<br>Le bouton permet de dupliquer l'article, avec l'ensemble                                                                                                    | fenêt<br>des é                  | re s'c<br>éme            | ovro<br>nts      | e.<br>déjà c     | onter                 | าบร    |                                       |
| Le bouton 🥒 permet de modifier un article déjà créé.                                                                                                    |                                 |                          |                  |                  |                       |        |                                       |
| Le bouton 💼 permet de supprimer l'article.                                                                                                    |                                 |                          |                  |                  |                       |        |                                       |
| Le bouton opermet de visualiser les données reprise dans l                                                                                                    | 'articl                         | e.                       |                  |                  |                       |        |                                       |
| Bureau COMINT1 – avril 2025                                                                                                    |                                 |                          |                  |                  | 18                    | /34    | ļ                                     |

#### Valeur statistique : indiquer la valeur statistique calculée par l'opérateur.

Les champs ou les sections suivis d'un \* sont obligatoires

| Les champs ou le  | es sections suivis d'un + sont ol | bligatoires soit au niveau commun soit dans ch | aque article                |          |   |
|-------------------|-----------------------------------|------------------------------------------------|-----------------------------|----------|---|
| Valeur statistiqu | Je <b>*</b>                       |                                                | Nature de la transaction +  | Q        |   |
| Numéro de réfé    | irence RUE                        |                                                | Date d'acceptation          | <b>e</b> |   |
| Autorisat         | ion(s)                            |                                                |                             |          |   |
| N°                | Туре                              | Numéro de référence                            | Titulaire de l'autorisation |          |   |
|                   |                                   |                                                | Aucune donnée               |          |   |
|                   |                                   |                                                | «< < > >>                   |          |   |
|                   |                                   |                                                |                             |          | + |

<u>Nature de la transaction</u> : cette donnée peut être complétée avec l'aide à la saisie afin d'indiquer la nature de la transaction.

À servir niveau article si elle n'a pas été saisie au niveau données communes de la déclaration.

Numéro de référence RUE : il s'agit du numéro de référence unique de l'envoi.

À servir niveau article si elle n'a pas été saisie au niveau données communes de la déclaration.

Date d'acceptation : cette donnée n'est jamais à servir au niveau article.

<u>Autorisation</u> : certaines autorisations ne peuvent être saisies qu'au niveau article et non au niveau données générales. Par exemple, le renseignement tarifaire contraignant (RTC) ne peut être servi qu'au niveau article.

| Ajouter des articles                      |                    |                            |                    |                 |   |   | ×   |
|-------------------------------------------|--------------------|----------------------------|--------------------|-----------------|---|---|-----|
| Autorisation(s)                           | Régime *           |                            |                    |                 |   |   | ^   |
| Regime<br>Acteurs                         | Régime sollicité * |                            | Régime précédent * |                 |   |   | - 1 |
| Origine / Pays d'expédition / Destination | 40                 |                            | Q 00               | α               |   |   |     |
| Documents                                 | N <sup>o</sup>     | Code régime complémentaire |                    | DCC - Code pays |   |   |     |
| Référence(s) complémentaire(s)            | 1                  | 000                        |                    | FR              | 0 | ē | ð   |
| menuon(s) speciale(s)                     |                    |                            |                    |                 |   |   |     |

<u>Régime</u>: Tous les articles d'une déclaration doivent comporter le même couple régime sollicité/régime précédent. Un article ne peut avoir qu'un seul code régime complémentaire, mais pour chaque article figurant dans la déclaration en douane le code régime complémentaire peut être différent, sous réserve de règles spécifiques applicables.

<u>Autres acteurs de la chaîne logistique</u> : donnée facultative.

À servir au niveau article si elle n'a pas été saisie au niveau données communes de la déclaration.

Exportateur : à compléter soit par le numéro d'identification (EORI SIREN), soit par l'ensemble des autres informations, à savoir Nom et Adresse.

À servir au niveau article si elle n'a pas été saisie au niveau données communes de la déclaration.

<u>Acheteur</u> : donnée facultative. Si servie, il est nécessaire de compléter soit le numéro d'identification (EORI SIREN), soit l'ensemble des autres informations, à savoir Nom et Adresse.

Pour développer la donnée, sélectionner le bouton 🗸

À servir au niveau article si elle n'a pas été saisie au niveau données communes de la déclaration.

<u>Vendeur</u>: donnée facultative. Si servie, il est nécessaire de compléter soit le numéro d'identification (EORI SIREN), soit l'ensemble des autres informations, à savoir Nom et Adresse. Pour développer la donnée, sélectionner le bouton

À servir au niveau article si elle n'a pas été saisie au niveau données communes de la déclaration.

<u>Destinataire</u> : donnée facultative. Si servie, il est nécessaire de compléter soit le numéro d'identification (EORI SIREN), soit l'ensemble des autres informations, à savoir Nom et Adresse. Pour développer la donnée, sélectionner le bouton

À servir au niveau article si elle n'a pas été saisie au niveau données communes de la déclaration.

Pays d'expédition : indiquer le pays d'expédition.

À servir au niveau article si elle n'a pas été saisie au niveau données communes de la déclaration.

Destination : indiquer le pays et la région de destination de la marchandise.

À servir niveau article si elle n'a pas été saisie au niveau données communes de la déclaration.

#### Origine :

> Pays d'origine : à remplir obligatoirement pour l'origine non préférentielle des marchandises.

> Pays d'origine préférentielle : ne servir que lorsqu'un régime préférentiel est sollicité.

| Marchandises *                               |                              |
|----------------------------------------------|------------------------------|
| Désignation des marchandises *               |                              |
| Jupes                                        |                              |
| Code CUS                                     | Numéro d'ordre du contingent |
| Code de sous-position du système harmonisé * |                              |
| 620452 C                                     | O Données éligibles          |
| <b></b>                                      | <u></u>                      |
| Nomenclature combinée *                      | Code TARIC                   |
| Code additionnel TARIC                       |                              |
| N° Code                                      | additionnel TARIC            |
|                                              | Aucune donnée                |

#### **Marchandises**

Dans DELTA IE, la nomenclature des marchandises est complétée sur trois rubriques qui distinguent :

- Code de sous-position du système harmonisé : 6 chiffres

- Nomenclature combinée : 2 chiffres
- => ces deux rubriques forment la nomenclature combinée, composée du SH+2.
- Code TARIC : 2 chiffres

Une fois la nomenclature renseignée, il est possible d'ouvrir le service en ligne RITA qui permet de déterminer la nomenclature du produit concerné, les droits et taxes qui lui sont associés, les mesures de commerce extérieur ainsi que les documents exigés.

Ce type de fenêtre s'ouvre.

| Nomenclatures                       | - Encyclopédie Tarifaire - Travail – Microsoft Edge                                                      |                                                                 | ⊻_ – □                                              | ×  |
|-------------------------------------|----------------------------------------------------------------------------------------------------|-----------------------------------------------------------------|-----------------------------------------------------|----|
| 🕆 https://w                         | ww.douane.gouv.fr/rita-encyclopedie/public                                                               | c/nomenclatures/index.a                                         | action?strNomenc=6204520090                         | A» |
| NOMEN<br>Encyci                     | CLATURES -<br>Lopédie tarifaire                                                                          | <u>v5.2.1</u>                                                   | Je donne<br>mon avis<br>Voxusagers.gouv.fr          |    |
| nformation resti<br>aux et réglemei | tuée par l'application n'a qu'un caractère indica<br>itaires, qui sont les seuls à avoir force légale, d | atif. En cas de doute ou de<br>lemeure impérative.              | e contestation, la consultation des textes          |    |
| accueil 🕨 formulai                  | ire 🕨 résultat                                                                                           |                                                                 |                                                     |    |
|                                     | Critères: 💽<br>AIDES REGLEMENTAIRES                                                                      |                                                                 |                                                     |    |
| SECTION XI - M                      | ATIÈRES TEXTILES ET OUVRAGES EN CES MA                                                                   | TIÈRE S                                                         |                                                     |    |
| - Chapitre 62                       | VÊTEMENTS ET ACCESSOIRES DU VÊTE                                                                         | MENT, AUTRES QU'EN B                                            |                                                     |    |
| <b>.</b>                            | Manteaux, cabans, capes, anoraks, blous<br>articles du n\$o 6203 TN 701                                  | ons et articles similaires, po                                  | our hommes ou garçonnets, à l'exclusion des         |    |
| <b></b> 6202                        | Manteaux, cabans, capes, anoraks, blous<br>du n\$o 6204 <u>TN 701</u>                                    | ons et articles similaires, po                                  | our femmes ou fillettes, à l'exclusion des articles | 8  |
| <b>⊞</b> <mark>6203</mark>          | Costumes ou complets, ensembles, vesto<br>bain), pour hommes ou garçonnets TN 70                         | ns, pantalons, salopettes à<br><u>01</u>                        | bretelles, culottes et shorts (autres que pour le   |    |
| <b>⊡</b> 6204                       | Costumes tailleurs, ensembles, vestes, ro<br>shorts (autres que pour le bain), pour femi                 | bes, jupes, jupes-culottes, p<br>mes ou fillettes <u>TN 701</u> | pantalons, salopettes à bretelles, culottes et      |    |
| Cost                                | umes tailleurs                                                                                           |                                                                 |                                                     |    |
| Ense                                | embles                                                                                                   |                                                                 |                                                     |    |
| . E. Vest                           | es                                                                                                    |                                                                 |                                                     |    |
|                                     | es                                                                                                    |                                                                 |                                                     |    |
| Jupe                                | s et jupes-culottes                                                                                      |                                                                 |                                                     |    |
| •                                   | 620451 de laine ou de poils fins T027000                                                                 |                                                                 |                                                     |    |
| <b>P</b>                            | 620452 de coton                                                                                          |                                                                 |                                                     |    |
|                                     | <u>6204520010</u> imprimées à la main selon le                                                           | procédé "batik"                                                 |                                                     | ÷  |
|                                     | 6204520090 autres                                                                                        |                                                                 |                                                     |    |

Une fois la nomenclature renseignée avec les données suivantes : le bureau de déclaration, le type de déclaration supplémentaire, le code pays d'origine, le régime sollicité et précédent, il est possible de consulter le bouton « données éligibles ».

Les boutons radios peuvent être sélectionnées, et la validation assure la complétion des données dans le reste de la déclaration. DELTA IE propose des options, charge à chaque opérateur de vérifier les données nécessaires pour son flux particulier.

| <u>ه</u> / ، | rell / Déclaration                                                                                                    |             | <i>←</i> |
|--------------|----------------------------------------------------------------------------------------------------|-------------|----------|
|              | omendature(s)                                                                                                    | ×           | ×        |
| Auto         | Codes additionnels Nationaux éligibles                                                                                                    | ^           | ^ ^      |
| Régi         | Auxune donnée                                                                                                    |             |          |
| Acte         |                                                                                                    |             |          |
| Oris         | Codes additionnels Communautaires éligibles                                                                                                    |             |          |
| Mar          | Aucure donnée                                                                                                    |             |          |
| Doc          |                                                                                                    |             |          |
| Réfé         | Préférences communautaires éligibles                                                                                                    |             |          |
| Mer          | Code Libellá                                                                                                    |             |          |
|              | 100 Taux de droit de douane rega omnes appliqués aux pays tiers                                                                                                    |             |          |
|              | ●                                                                                                    |             |          |
|              |                                                                                                    |             |          |
|              | Documents éligibles                                                                                                    |             |          |
|              | Code Libellé                                                                                                    |             |          |
|              | C400 Présentation du certificat CITES requis                                                                                                    |             |          |
|              | C402 Permis d'exportation ou certificat de réexportation CITES délivré par un pays tiers                                                                                                    |             |          |
|              | Cost Permis dimportation CITES                                                                                                    |             |          |
|              |                                                                                                    |             |          |
|              |                                                                                                    | — I.        |          |
|              | Dispositions tarifaires particulières éligibles                                                                                                    |             |          |
|              |                                                                                                    | - 1         |          |
|              | Coue Lucene Louene Loue |             |          |
|              | 1 Y900 Le bien déclaré n'est pas repris dans la Convention de Washington (CITES)                                                                                                    |             |          |
|              |                                                                                                    |             |          |
|              | ✓ Prétempire auto                                                                                                    | ces données | mer      |
|              |                                                                                                    |             |          |
|              |                                                                                                    |             |          |

<u>Code additionnel TARIC</u> : il s'agit du CACO. Automatiquement complété avec les éléments sélectionnés dans la pop-up « données éligibles ».

<u>Code additionnel national</u> : il s'agit du CANA. Automatiquement complété avec les éléments sélectionnés dans la pop-up « données éligibles ».

| Code additionnel TARIC |                        |   |   |
|------------------------|------------------------|---|---|
| N°                     | Code additionnel TARIC |   |   |
| 1                      | A004                   | 0 | ۵ |
|                        | « < <b>1</b> > »       |   |   |

| Code additionnel national |                           |                |                 |   |   |
|---------------------------|---------------------------|----------------|-----------------|---|---|
| N°                        | Code additionnel national |                | DCC - Code pays |   |   |
| 1                         | Т004                      |                |                 | 0 | Đ |
|                           |                           | « < <b>1</b> > | »»              |   | _ |

Masse brute : masse totale de la marchandise.

Masse nette : masse propre des marchandises dépouillées de tous leurs emballages.

| — Mesure des   | marchandises *                             |                                               |     |
|----------------|--------------------------------------------|-----------------------------------------------|-----|
| Masse brute    |                                            | Masse nette                                   |     |
| 10             |                                            | 9                                             |     |
| 13             |                                            |                                               |     |
| Unités supplén | nentaires (nombre)                         | -                                             |     |
| Unités supp    | lémentaires nationales                     |                                               |     |
| N°             | Unités supplémentaires nationales (nombre) | Unités de mesures nationales et qualificateur |     |
| 1              | 13                                         | NAR                                           | / 🗇 |
|                |                                            | « < <b>1</b> > »                              |     |
|                |                                            |                                               | +   |

Unités supplémentaires : indiquer la quantité exprimée dans l'unité prévue par le TARIC.

+

Unités supplémentaires nationales : donnée exprimée sans décimale et l'arrondissement se fait l'unité la plus proche. Par dérogation, les unités supplémentaires comprises entre 0 et 1 donc toujours codifiées à 1.

|                                |               |                 | Aucune donnée                |               |                  |
|--------------------------------|---------------|-----------------|------------------------------|---------------|------------------|
| N°                             | Type de taxe  | DCC - Code pays | Code taxe national           | Montant dû    | Mode de paiement |
| roits et impo                  | ositions      |                 |                              |               |                  |
|                                |               |                 |                              |               |                  |
| 00                             |               |                 | Q Montant total des droits e | t impositions |                  |
| Calcul des imp<br>Préférence * | ositions      |                 |                              |               |                  |
| 00                             |               |                 |                              |               |                  |
| 00                             |               |                 |                              |               |                  |
| Montant de l'arti              | cle facturé * |                 |                              |               |                  |

Montant de l'article facturé : il s'agit du prix des marchandises pour l'article concerné dans la déclaration.

Calcul des impositions :

- > Préférence : indiquer le régime tarifaire sollicité.
- > Montant total des droits et impositions : donnée grisée et insaisissable.

Droits et impositions : la donnée est obligatoire :

- pour indiquer les taxes pré-calculées (ex : redevance sur les marchandises) ;
- lorsque la mention spéciale « K0001 » est saisie (passage hors moteur<sup>3</sup>).

| Ajouter des droits et impositions                            | ×                                          | Code tovo potional e à comin abligatoirement à                                                                           |
|--------------------------------------------------------------|--------------------------------------------|----------------------------------------------------------------------------------------------------|
| Code taxe nationale* Q                                       | DCC - Code pays Q                          | l'aide de la loupe.                                                                                                    |
| Type de taxe                                                 | Montant dû                                 |                                                                                                    |
| Moyen de paiement Q                                          |                                            | <i>Type de taxe / montant dû / moyen de paiement : ne sont pas à servir en dédouanement national.</i>                    |
| Base d'imposition Choisissez un type de taxation  Ad Valorem |                                            | Avec l'aide du bouton « choisissez un type de taxation », il convient de sélectionner une des options du menu déroulant. |
| Spécifique                                                   |                                            |                                                                                                    |
| Autre                                                        |                                            | ×                                                                                                    |
|                                                              | + Ajouter et continuer 🗸 Ajouter et fermer |                                                                                                    |
| Base d'imposition                                            |                                            | Si le champ « Ad Valorem » a été sélectionné, les champs suivants apparaissent :                                         |
| Ad Valorem 🗸                                                 |                                            | - montant de l'imposition : indiquer le montant à                                                                        |
| Montant de l'imposition                                      | Devise                                     | paver :                                                                                                    |
| 10                                                           | EUR                                        | device de device deit être « FUD » d                                                                                     |
| Quotité de la taxe                                           |                                            | - devise : la devise doit être « EUR » ;                                                                                 |
| 10<br>Montant de la bace de l'impedition                     | _                                          | -quotité de la taxe : indiquer le taux                                                                                   |
| 100                                                          |                                            | d'imposition ;                                                                                                    |
|                                                              | + Ajouter et continuer                     | <i>– montant de la base d'imposition</i> : indiquer<br>l'assiette.                                                       |

Passage hors moteur : lorsque que celui-ci est sollicité, DELTA IE ne calcule pas les droits et taxes 3 automatiquement. L'opérateur doit lui-même servir et calculer tous les droits et taxes en jeu.

| Base d'Imposition                  |                                  |                     | Si le champ « Spécifique » a été sélectionné,<br>les champs suivants apparaissent : |
|------------------------------------|----------------------------------|---------------------|-------------------------------------------------------------------------------------|
| Spécifique 🗸                       |                                  |                     |                                                                                     |
| Montant de l'imposition            | Devise                           |                     | – montant de l'imposition : indiquer le                                             |
| 10                                 | EUR                              | Q                   | montant à payer ;                                                                   |
| Quotité de la taxe                 | Unité de mesure et qualificateur |                     | – devise · la devise doit être « FLIR » ·                                           |
| 10                                 | ASVX                             | Q                   |                                                                                     |
| Quantité                           |                                  |                     | – unite de mesure et qualificateur : indiquer ;                                     |
| 100                                |                                  |                     | – quantité : indiquer la quantité concernée.                                        |
| - Base d'imposition                |                                  |                     | I                                                                                   |
| Autre V<br>Montant de l'imposition | Devise                           |                     | Si le champ « Autre » a été sélectionné, les champs suivants apparaissent :         |
| 10                                 | EUR                              | Q                   | - montant de l'imposition : indiquer le                                             |
|                                    |                                  |                     | montant à payer ;                                                                   |
|                                    |                                  |                     | device device deit être FUD                                                         |
|                                    | + Ajouter et continuer           | ✓ Ajouter et fermer | – devise : la devise doit être « EUR ».                                             |

<u>Conditionnement</u> : il convient d'indiquer les types, nombre et marques ou numéros des colis.

| Ajouter un conditionnement                    |                        | ×   |
|-----------------------------------------------|------------------------|-----|
| Type de colis*                                | Nombre de colis        |     |
| ст О                                          | . 12                   |     |
| Marques d'expédition: 500 caractères restants |                        |     |
| marque                                        |                        |     |
|                                               |                        |     |
|                                               |                        | //  |
|                                               | + Ajouter et continuer | mer |

<u>Régime particulier sur déclaration</u>: Pour les champs indiqués « à ne compléter qu'en cas de demande de régime particulier sur déclaration », il convient d'ouvrir le volet pour compléter les données, le cas échéant.

| Conditions économiques<br>À ne servir qu'en cas de demande de régime particulier sur déclaration                                                            |
|----------------------------------------------------------------------------------------------------|
| Lieu(x) de perfectionnement, de transformation ou d'utilisation<br>À ne servir qu'en cas de demande de régime particulier sur déclaration                   |
| Calcul du montant des droits à l'importation en accord avec l'article 86-3 du CDU<br>À ne servir qu'en cas de demande de régime particulier sur déclaration |
| Identification des marchandises<br>À ne servir qu'en cas de demande de régime particulier sur déclaration                                                   |
| Propriétaire(s) des marchandises<br>A ne servir qu'en cas de demande de régime particulier sur déclaration                                                  |
| Produit(s) transformé(s)<br>A ne servir qu'en cas de demande de régime particulier sur déclaration                                                          |

Document précédent : indiquer le type et la référence de la déclaration sommaire d'entrée (ENS), de la déclaration de dépôt temporaire ou de la déclaration de transit.

À servir au niveau article si le document n'a pas été saisi au niveau données communes de la déclaration.

Document d'accompagnement : indiquer les documents, certificats et autorisations produits à l'appui de la déclaration. Ex : les factures commerciales, les certificats d'origine.

Il est possible d'indiquer au niveau article, les documents s'appliquant spécifiquement à cet article, en plus de ceux déjà saisis au niveau commun.

Certains documents sont à saisir uniquement au niveau de l'article et non au niveau général de la déclaration.

<u>Référence complémentaire</u>: Les dispositions particulières (DTP) ainsi que le taux d'ajustement sont à saisir dans cette donnée.

| Ajouter une référence complémentaire     | ×                   |                                                        |
|------------------------------------------|---------------------|--------------------------------------------------------|
| Type* 1AJU Q                             |                     | <i>Ex</i> : un taux d'ajustement de 2 %<br>Type : 1AJU |
| DCC - Code pays Q<br>Numéro de référence |                     | Référence : +002 %                                     |
| 002%                                     |                     |                                                        |
| + Ajouter et continuer                   | ✓ Ajouter et fermer |                                                        |

Il est possible d'indiquer au niveau article, les références s'appliquant spécifiquement à cet article, en plus de ceux déjà saisis au niveau commun.

Mention spéciale : indiquer les mentions spéciales.

Il est possible d'indiquer au niveau article, les mentions s'appliquant spécifiquement à cet article, en plus de ceux déjà saisis au niveau commun.

<u>Évaluation en douane</u> : indiquer les dispositions utilisées pour la détermination de la valeur en douane.

<u>Ajout et déduction</u> : correspond aux frais à ajouter ou déduire en fonction de l'incoterm indiqué. La devise est égale à la devise facture.

Les codes « AK », « BA », « CA » et « CZ » sont les seuls codes d'ajouts et déductions pouvant être servis aux deux niveaux (GS et SI). Tous les autres codes d'ajouts et déductions ne peuvent être servis qu'au niveau article.

Indicateur d'évaluation : cette donnée est optionnelle. La combinaison d'indicateurs permet d'indiquer si la valeur des marchandises est déterminée par des facteurs spécifiques.

<u>Référence fiscale complémentaire</u> : identification du redevable à la TVA.

FR7 + numéro d'identification de la TVA de l'assujetti ou redevable de la TVA.

À servir au niveau article si elle n'a pas été saisie au niveau données communes de la déclaration.

# III. Consultation d'une déclaration déposée

Une fois la déclaration déposée, l'écran suivant s'ouvre.

#### 1. Les actions sur la déclaration

| Déclaration d'impo | ort Dernière mise à jour le | 22/04/2025, 18:12: | 54        |                      |               |
|--------------------|-----------------------------|--------------------|-----------|----------------------|---------------|
| CRN                | MRN                         | LRN                | Procédure | Nature déclaration   | État          |
| 25FRD0000002580CR0 | 25FRD0001002580MR2          | TESTOF1234         | CARGO     | Déclaration standard | Bon à enlever |

Cette icône 🗸 permet de fermer le bandeau récapitulatif.

Il est possible d'éditer la déclaration au format pdf 🜔 ou bien de la télécharger au format .json ou .xml 🛃 .

Le bouton C permet de rafraîchir les données, notamment l'état de la déclaration dans les premiers moments du dépôt.

Le bouton 🜔 permet de créer un modèle à partir de la déclaration.

| Enregistrer un modèle (25FRD0000002580CR0)                             | ×           |                                                                                                    |
|------------------------------------------------------------------------|-------------|----------------------------------------------------------------------------------------------------|
| Nom du modèle<br>Aucun espace ni caractères spéciaux ne sont autorisés |             | Une fois le modèle enregistré, il est possible de repartir de celui-ci pour déposer une nouvelle déclaration. |
|                                                                        | Sauvegarder |                                                                                                    |

Le bouton 🖸 permet de dupliquer une déclaration.

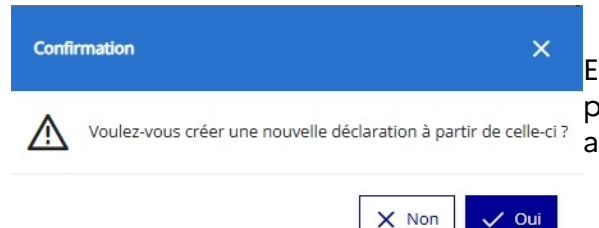

En cliquant sur oui, vous arriverez directement sur la page déclarer. Toutes les données saisies seront automatiquement reprises.

Vous avez la possibilité de donner votre avis. En cliquant sur le bouton, vous êtes envoyés sur un lien spécifique pour donner votre avis.

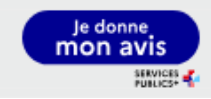

Enfin, en cliquant sur l'icône « mes actions » vous pourrez demander une invalidation ou une rectification de la déclaration.

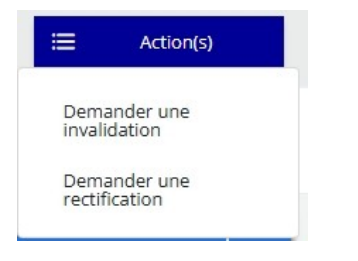

Bureau COMINT1 - avril 2025

# 2. Organisation de l'écran de consultation

L'écran de consultation est composé de plusieurs segments accessibles dans la partie gauche de la page via un menu rapide.

| Cycle de vie<br>Déclaration | Cycle de vie          |                           |                 |                                   |        |         |           |     | + |
|-----------------------------|-----------------------|---------------------------|-----------------|-----------------------------------|--------|---------|-----------|-----|---|
|                             | Déclaration           |                           |                 |                                   |        |         |           |     | : |
|                             | Données générales (D) | Donnée(s) commune(s) (GS) | Article(s) (SI) | Liquidation récapitulative totale |        |         |           |     |   |
|                             | Identification *      |                           |                 |                                   |        |         |           |     |   |
| Menu                        | d'accès rapio         | de. Cette icôn            | e 🖃 app         | paraît selon la co                | onfigu | uration | de l'écra | an. |   |

Les boutons 🕞 et 🗕 permettent de plier et déplier chaque partie.

#### Une première partie avec le cycle de la déclaration

| 08/04/2025 16:15:41  |               |                                                                        |   |
|----------------------|---------------|------------------------------------------------------------------------|---|
| 00/04/2025, 10.15.41 | Bon a enlever | Delivrer BAE a l'Import                                                |   |
| 08/04/2025, 16:15:36 | Libéré        | Mouvement TRIGO CDN (DEC) : TVA (747.0), Non TVA (62.0), TVA Ai2 (0.0) | - |
| 08/04/2025, 16:15:33 | Libéré        | Libérer des contrôles douaniers                                        |   |
| 08/04/2025, 16:15:23 | Accepté       | Appel ciblage RMS                                                      |   |
| 08/04/2025, 16:15:18 | Accepté       | Recevabilité d'une déclaration                                         |   |
|                      |               | 1/1 « < 1 > » 10 ¥                                                     |   |

| Données générales (D) | Donnée(s) commune(s) (GS) | Article(s) (SI) | Liquidation récapitulative totale |
|-----------------------|---------------------------|-----------------|-----------------------------------|

Une seconde partie permet d'accéder aux données de la déclaration.

L'onglet « Données générales » regroupe toutes les données générales de la déclaration, telles que servies par le déclarant.

L'onglet « Données communes (GS) » permet d'accéder aux données communes à toute la déclaration.

L'onglet « Article(s) (SI) » permet d'accéder aux données propres à chaque article en cliquant sur le souton.

| Don | nées générales (D)     | Donnée(s) commune  | e(s) (GS) Article | (s) (SI) Liquid | lation récapitula | ative totale |                    |   |
|-----|------------------------|--------------------|-------------------|-----------------|-------------------|--------------|--------------------|---|
| No  | mbre d'articles 🚺      |                    |                   |                 |                   |              |                    |   |
|     |                        |                    | Articles de       | marchandise     | s *               |              |                    |   |
| N°  | Désignation commercial | e Régime sollicité | Régime précédent  | Valeur facture  | Pays d'origine    | Nomenclature | Date d'acceptation |   |
| 1   | re                     | 40                 | 00                | 3575            | GB                | 2523210000   |                    | ۲ |
|     |                        |                    |                   |                 |                   |              |                    |   |

L'onglet « Liquidation récapitulative totale » recense l'ensemble des droits et taxes applicables sur la déclaration.

| nées générales (D)    | Donnée(s) commune(s) ( | GS) Article(s) (SI)             | Liquidation réca | pitulative totale |                |
|-----------------------|------------------------|---------------------------------|------------------|-------------------|----------------|
| ition par imposition  |                        |                                 |                  |                   |                |
|                       |                        |                                 |                  |                   |                |
| Code national         | Type de taxe           | Statut de liquida               | ation            | Code nature taxe  | Montant        |
| Code national<br>A445 | Type de taxe<br>B00    | Statut de liquida<br>Cautionnée | ation            | Code nature taxe  | Montant<br>747 |

# IV. <u>Demander l'invalidation, la rectification, l'annulation ou la modification d'une</u> <u>déclaration</u>

Il est possible de demander une invalidation ou la rectification d'une déclaration, en sélectionnant les onglets suivants.

| DOUANES<br>& DROITS<br>INDIRECTS | <b>DELTA-IE</b><br>Téléprocédure de dédouanement | ACCUEIL DÉCLARER 🗸           | DEMANDE 🗸    | RECHERCHE                           | Rechercher par identifiant | Q Q |
|----------------------------------|--------------------------------------------------|------------------------------|--------------|-------------------------------------|----------------------------|-----|
|                                  | û / Accueil                                      |                              | - 원 Import > | Invalidation                        |                            |     |
|                                  | Vos dernières de                                 | éclarations (3)              | 🕒 Export >   | -2) Rectification<br>-2) Annulation |                            |     |
|                                  | Ce tableau liste vos derni                       | ères déclarations déposées c | lepuis 72h 🗸 | - Modification                      |                            |     |

### 1. La demande d'invalidation

Il faut sélectionner la déclaration pour déposer la demande d'invalidation.

Il est possible de faire une recherche avec plusieurs critères : le CRN, par date, le LRN, EORI et par état de la déclaration. Plusieurs critères de recherches peuvent être sélectionnés pour une recherche. Le tri peut se réaliser par CRN ou MRN.

Pour obtenir le résultat, il faut sélectionner le bouton : Pour réinitialiser la recherche et vider les filtres, utiliser le bouton :

| ሰ / Accueil / Demande    |                  |                 |                    |         |                       | ÷         |
|--------------------------|------------------|-----------------|--------------------|---------|-----------------------|-----------|
| Demande - invalidatio    | n                |                 |                    |         |                       | × Annuler |
|                          | 1                |                 | 2                  |         | З                     |           |
| Choix de la              | déclaration      | En-             | tête de la demande |         | Pièce(s) justificativ | ve(s)     |
| Demande d'invalidation • | • Import         |                 |                    |         |                       | Suivant > |
|                          |                  |                 | Filtrer par EORI   |         |                       |           |
| Filtrer par CRN          | Filtrer par date | Filtrer par LRN | FR488985771        | Accepté | ~                     | V 5       |
| CRN MRN                  |                  |                 |                    |         |                       |           |

Le résultat de la recherche s'affiche. Les déclarations les plus récentes sont reprises sur les dernières pages. Il est possible de changer de page en sélectionnant les numéros.

| Filtrer | par CRN Fi         | ltrer par date | Filtrer par LRN | FR488985771                            |             | Accepté    | ~          | 73     |
|---------|--------------------|----------------|-----------------|----------------------------------------|-------------|------------|------------|--------|
| CRN     | CRN                | MR             | N               | LRN                                    | EORI        | Date       |            | État   |
| 2       | 24FRD0000007245CR0 | 24FRD34800     | 07245MR0        | 20240614AB1152                         | FR488985771 | 14/06/2024 | , 11:52:55 | Accept |
|         | 24FRD0000007247CR9 | 24FRD34800     | 07247MR0        | 20240614AB1215                         | FR488985771 | 14/06/2024 | , 12:17:24 | Accept |
| 7       | 24FRD0000007250CR4 | 24FRD34800     | 07250MR5        | 20240614AB1227                         | FR488985771 | 14/06/2024 | , 12:28:11 | Accept |
| )       | 24FRD0000007249CR8 | 24FRD34800     | 07249MR9        | 20240614AB1221                         | FR488985771 | 14/06/2024 | , 12:25:11 | Accept |
| )       | 24FRD0000007252CR3 | 24FRD34800     | 07252MR4        | 20240614AB1235                         | FR488985771 | 14/06/2024 | , 12:38:10 | Accept |
|         | 24FRD0000007252CR3 | 24FRD34800     | 07252MR4        | 20240614AB1235<br>3 4 5 > >> 16 sur 20 | FR488985771 | 14/06/2024 | , 12:38:10 | Ac     |

Sur le deuxième volet de la demande, il faut compléter :

- Le motif de la demande : une liste déroulante s'ouvre ;
- Justification réglementaire : la zone de texte est non saisissable, cette case est implémentée directement en fonction du motif choisi ;
- Référence opérateur de la demande : la donnée est obligatoire. Le numéro de référence est une saisie libre au choix de l'opérateur ;
- Commentaire associé à la demande : zone de texte libre pour expliquer la demande. Ce champ est facultatif.

| Demande - invalidation                                                  |                                                          | × Annule                       |
|-------------------------------------------------------------------------|----------------------------------------------------------|--------------------------------|
| 1<br>Choix de la déclaration                                            | 2<br>En-tête de la demande                               | 3<br>Pièce(s) justificative(s) |
| < Précédent                                                             |                                                          | Suivant 👂                      |
| Motif de la demande : *                                                 |                                                          |                                |
| INV13 - Placement sous le régime de l'entrepôt douanier alors que les m | archandises ne peuvent plus être placées sous ce régime. | ×                              |
| Justification règlementaire :                                           |                                                          |                                |
| Article 237-2 du CDU                                                    |                                                          |                                |
| Référence opérateur de la demande : *                                   |                                                          |                                |
| Demande invalidation test 123                                           |                                                          |                                |
| Commentaire associé à la demande :                                      |                                                          |                                |
| Ceci est un test.                                                       |                                                          |                                |
|                                                                         |                                                          |                                |
|                                                                         |                                                          |                                |

En validant le bouton « suivant », la partie sur les pièces justificatives s'ouvre.

Il est possible d'ajouter plusieurs pièces justificatives : le type de pièce se sélectionne dans une liste prédéfinie et le numéro de référence est libre.

| Demande         | - invalidation               |                                                    |                          | × Annule           |
|-----------------|------------------------------|----------------------------------------------------|--------------------------|--------------------|
|                 | 1<br>Choix de la déclaration | 2<br>En-tête de la demande Pièce                   | 3<br>s) justificative(s) |                    |
| < Précédent     | ]                            |                                                    | Envo                     | yer la demande     |
| Pièces justific | catives                      | Νυτρότο 4ο εδίδεορεο                               |                          |                    |
| 1               | C406                         | CITES VIOLON 123                                   | 0                        | <u></u>            |
| 2               | A010                         | JUS D ORANGE                                       | 0                        | <b></b>            |
|                 |                              | « < <b>1</b> > »                                   |                          |                    |
|                 |                              |                                                    | + Ajouter une p          | ièce justificative |
| a dem           | nande est com                | olétée. Cliquer sur le bouton : Envoyer la demande |                          |                    |

La référence douane de la demande est délivrée. L'écran présente le cycle de vie de la demande, un récapitulatif de la demande, et la déclaration concernée.

| ✓ Demande d'invalidation                            |                                   |                                   |            |                    |                        |                          | ≡ 5         | Action(s) |
|-----------------------------------------------------|-----------------------------------|-----------------------------------|------------|--------------------|------------------------|--------------------------|-------------|-----------|
| Réf. douane de la demande<br>25FR000002389IE414 FR3 | EORI Procédure<br>347727950 CARGO | État Prolongation<br>En cours Non |            |                    |                        |                          |             |           |
| Cycle de vie                                        | Cycle de vie                      |                                   |            |                    |                        |                          |             |           |
| Motif                                               |                                   | Date                              |            |                    | l ibellé évènement     |                          | Commentaire |           |
| Declaration(s)                                      |                                   | 31/03/2025, 14:25:12              |            |                    | Demande d'invalidation |                          | connentance |           |
|                                                     |                                   |                                   |            | 171 « < 🛈          | > >> 10 🗸              |                          |             |           |
|                                                     |                                   |                                   |            |                    |                        |                          |             |           |
|                                                     | Informations de la demande        |                                   |            |                    |                        |                          |             | -         |
|                                                     | Motivation opérationnelle         |                                   |            |                    |                        |                          |             |           |
|                                                     | Déclaration sans colis            |                                   |            |                    |                        |                          |             |           |
|                                                     | Motivation réglementaire          |                                   |            | Co                 | le                     |                          |             |           |
|                                                     | n/a                               |                                   |            | 11                 | NV01                   |                          |             |           |
|                                                     | Référence opérateur de la deman   | ide                               |            |                    |                        |                          |             |           |
|                                                     | gjdfhjgh                          |                                   |            |                    |                        |                          |             |           |
|                                                     | Commentaire associé à la deman    | de                                |            |                    |                        |                          |             |           |
|                                                     | jfgjhfh                           |                                   |            |                    |                        |                          |             |           |
|                                                     |                                   |                                   |            |                    |                        |                          |             | 11.       |
|                                                     |                                   |                                   |            |                    |                        |                          |             |           |
|                                                     | Déclarations                      |                                   |            |                    |                        |                          |             | -         |
|                                                     |                                   |                                   |            | Liste des décla    | rations                |                          |             |           |
|                                                     |                                   | CRN                               | LRN        | MRN                | Flux                   | Nature de la déclaration | État        |           |
|                                                     | > 25                              | FRD0000001930CR6                  | 20250313CB | 25FRD0720001930MR6 | IMPORT                 | Déclaration standard     | Accepté     | 0         |
|                                                     |                                   |                                   |            | «« « <b>()</b> » » | 1 / 1 sur 1            |                          |             |           |

# 2. La demande de rectification

Les étapes 1 et 2 sont les mêmes que pour la demande d'invalidation. L'étape 3 « détail de la demande » diffère. La déclaration s'ouvre, avec les trois parties. Seuls les champs non grisés peuvent être rectifiés.

| Demande - rectification                                         |                                                                   | × Annuter                                   |
|-----------------------------------------------------------------|-------------------------------------------------------------------|---------------------------------------------|
| 1<br>Choix de la déclaration                                    | 2 3<br>Encline de la demande Décale de la demande                 |                                             |
| < Précédent                                                     | CRN 24FRD0000006906CR9 MRN 24FRD3480006906MR0 LRN 20240512CMOTEST | I Action(s)                                 |
| Données générales (D) Données communes (GS) N°1                 | Article(s) (5) - 65 N*1                                           | Visualiser les<br>changements<br>Simuler la |
|                                                                 | « Connée commune n°1 sur 1 >> >> >> >> >> >> >> >>>>>>>>>>>>>>    | Réinitialiser les<br>changements            |
| Données communes (GS)<br>Acteur(s)<br>Conditions de livraison * | « < () > »                                                        | Envoyer la comunide                         |
| Pays d'expedition<br>Entrepôt<br>Document(s)                    | Localisation des marchandises *                                   |                                             |

Une fois les rectifications effectuées, les actions possibles sont :

- visualiser les changements ;
- simuler la liquidation ;
- réinitialiser les changements ;
- envoyer la demande.

L'écran de consultation de la demande est le même que pour l'invalidation. Le numéro douane de la demande est attribuée.

# 3. La demande d'annulation

Cette demande est possible uniquement pour les déclarations anticipées. Les écrans et fonctionnalités sont les mêmes que pour la demande d'invalidation.

## 4. La demande de modification

Cette demande est possible uniquement pour les déclarations anticipées. Les écrans et fonctionnalités sont les mêmes que pour la demande de rectification.

# V. <u>Rechercher</u>

La fonction recherche offre trois types de recherche : « déclarations », « demandes » et « modèle(s) ».

| DOUANES<br>& DROITS<br>INDIRECTS | DELTA-IE<br>Téléprocédure de dédouanement | ACCUEIL  | déclarer ~ | DEMANDE V RECHERCHE |
|----------------------------------|-------------------------------------------|----------|------------|---------------------|
|                                  | 🏠 / Accueil / Recherche                   |          |            |                     |
|                                  | Déclarations Dema                         | indes l  | Modèle(s)  |                     |
|                                  | Selectionner un type d'ide                | ntifiant | ~          |                     |
|                                  | > Critères de recherche ava               | ancée    |            |                     |

# 1. La recherche de déclarations

La fonction simple permet de rechercher par type d'identifiant : CRN, LRN et MRN.

L'onglet critères de recherche avancée offre plus de possibilités :

- type de flux, de procédure ou mode ;
- états, types de déclarations ;
- dates ;
- bureaux : type de bureaux et/ou numéro de bureau.

| Déclarations Demandes            | M   | odèle(s)                |                                                |
|----------------------------------|-----|-------------------------|------------------------------------------------|
| Selectionner un type d'identifia | ant | ×                       | 5 Effacer les champs Q Rechercher              |
| V Critères de recherche avancée  |     |                         |                                                |
| Flux<br>import Export            |     | Procédure Cargo Express | Mode           Nationale         Communautaire |
| Etats                            | ~   | Type de déclaration 🗸   | Relation deco                                  |
| Acteurs                          |     |                         | Date                                           |
| Type d'acteur                    | ~   | EORI ou nom d'acteur    | Filtrer par date                               |
| Régime                           |     |                         | Bureaux                                        |
| Régime sollicité                 | ~   | Régime précédent        | Type de bureau 🗸 Numéro de bureau              |

Un écran avec l'ensemble des déclarations sélectionnées s'ouvre et permet de faire le lien directement avec la déclaration recherchée.

### 2. La recherche sur les demandes

La fonction simple permet de rechercher par numéro de demande.

L'onglet critère de recherche avancée offre plus de possibilités :

- type de flux, de procédure ou mode ;
- états, type de demande ;
- date.

|                        | he             |                   |               |                 |
|------------------------|----------------|-------------------|---------------|-----------------|
| Déclarations           | Demandes       | Modèle(s)         |               |                 |
| Rechercher par référe  | ence douane de | la demande        |               |                 |
| ✓ Critères de recherci | the avancée    |                   |               |                 |
| O Import O Eq          | port           | O Cargo O Express | O Nationale   | O Communautaire |
| Etats                  | ~              | Type de demande   | ✓ Relation de | .co             |
| Date                   |                |                   |               |                 |
| Filtrer par date       |                |                   |               | ë               |
| Acteurs                |                | Bureaux           |               |                 |
|                        |                |                   |               |                 |

# 3. La recherche sur les modèles

La fonction simple permet de rechercher par nom de modèle et de trier par date.

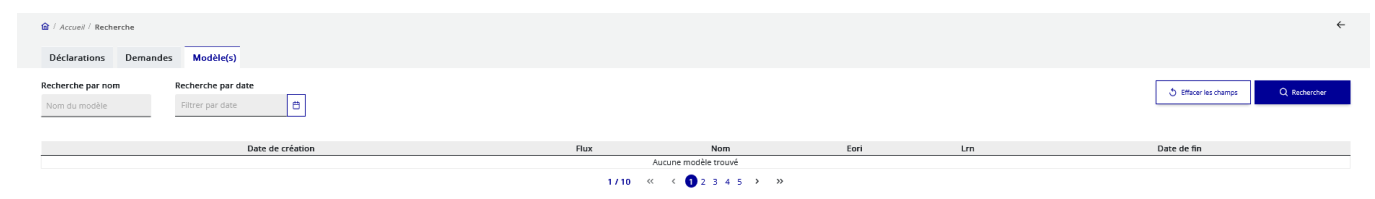